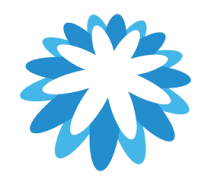

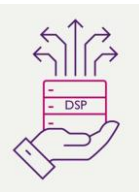

## **DSP – Supplier Onboarding**

# How to complete an External Form for Onboarding as a supplier (Acquisitions & Mobilisations)

#### This tutorial will help you create a new supplier record:

1. How to complete and submit an External Coupa Onboarding Form

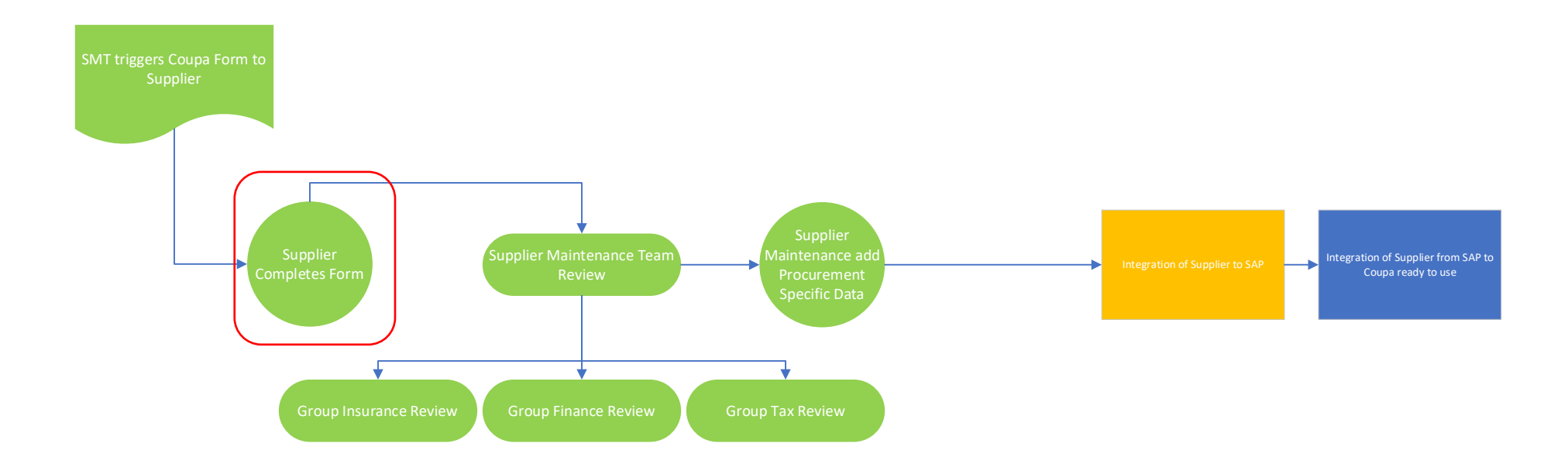

Mitie use Coupa to onboard new suppliers as well as to maintain and amend existing Supplier details.

#### Receive the Coupa external onboarding Form

On identification as a suitable supplier your Mitie contact will verify your contact details before issuing out an external Coupa Form to help capture your details, and initial the onboarding process. Depending on the **Receive an email invitation to join the** 

| Neceive an email invitation to join the                                                                                                    |                                                                                                    |                                                                                                    |
|----------------------------------------------------------------------------------------------------|----------------------------------------------------------------------------------------------------|----------------------------------------------------------------------------------------------------|
| Coupa Supplier Portal('CSP').                                                                                                    | Example: New to Coupa Supplier New to Mitie                                                                                                    | Example: Existing Coupa Supplier New to Mitie                                                                                                    |
| The Primary contact receives an email invitation with a notification to Join Coupa,                                                                                                    | Profile Information Request                                                                                                    | Update your profile for Mitie Group Plc                                                                                                    |
| the primary contact who accepts the initial<br>invite on the CSP will become the CSP<br>Admin for your company.<br>The email informs the supplier they are<br>almost set up as a supplier for Mitie and<br>they must join the Coupa supplier portal to<br>complete the process.<br>Suppliers <u>must</u> Join the Coupa Supplier<br>portal to transact with Mitie.<br>When the primary contact clicks "Join and<br>Respond" they are prompted to<br>register/login to the Coupa Supplier Portal.<br>Click Join and Respond to create a Coupa<br>Supplier Portal account or Log in to<br>Coupa if you are already using Coupa for<br>other customers. | As part of our recent acquisition ,you have been identified as a valued supplier. We welcome you, and looking forward to you continuing to provide your goods/services to Mitie!<br>As part of the acquisition process, this request is to facilitate the change, you must now complete this request to ensure we have your latest information, and that we minimise any disruption to orders, invoicing and payments.<br>In order to transact with Mitie you must click the "Join and Respond" button below.<br>You must join the Coupa supplier portal where you will be able to view all your purchase orders and submit invoices electronically as well as update your company details<br>For useful tips and advice on using the Mitie supplier portal, please go to https://mitiesuppliers.com<br>We look forward to working with you.<br>Mitie Group PLC<br>https://www.mitie.com | As part of our recent acquisition ,you have been identified as a valued supplier.<br>We welcome you, and looking forward to you continuing to provide your<br>goods/services to Mitie!<br>As part of the acquisition process, this request is to facilitate the change, you must now<br>complete this request to ensure we have your latest information, and that we minimise<br>any disruption to orders, invoicing and payments.<br>In order to transact with Mitie you must click the "Join and Respond" button below.<br>You must join the Coupa supplier portal where you will be able to view all your purchase<br>orders and submit invoices electronically as well as update your company details<br>For useful tips and advice on using the Mitie supplier portal, please go<br>to https://mitiesuppliers.com<br>We look forward to working with you.<br>Mitie Group PLC<br>https://www.mitie.com |
| <b>Coupa Supplier Portal ('CSP').</b><br>Coupa is the tool used by Mitie to onboard<br>new Suppliers as well as to maintain and<br>amend existing Supplier details. The CSP<br>offers suppliers an easy way to receive<br>purchase orders from their Coupa-based<br>customers. It is a no-cost tool for suppliers<br>that makes working with Coupa a snap.                                                                                                    | CD CD CD CD CD CD CD CD CD CD CD CD CD                                                                                                    | C VITIFICATIONS 😆                                                                                                    |
| <ul> <li>Manage your company information</li> </ul>                                                                                                    | Recent Activity                                                                                                    | View ~                                                                                                    |

| <ul> <li>Configure your company PO<br/>transmission preferences for each<br/>customer</li> <li>View POs from all your connected<br/>customers who use Coupa</li> <li>Create invoices directly in Coupa</li> </ul> |                                                                                                    |        |
|----------------------------------------------------------------------------------------------------|----------------------------------------------------------------------------------------------------|--------|
| Verify your email account.                                                                                                    | <b>@coupa</b> supplier portal                                                                                                    | Secure |
| Once you have completed basic details to<br>create a free account you will then be<br>asked to verify your email account using a<br>verification code sent                                                        | Create an Account         Business on Coupa with a Free Account         • Business Name         • Use legate business norms (or legate personal norms if on individual)         • Frist Name       • Last Name         • First Name       • Last Name         • Password       • Confirm Password         • Password       • Confirm Password         • Confirm Password       • Confirm Password         • Confirm Password       • Confirm Password         • Confirm Password       • Confirm Password         • Confirm Password       • Confirm Password         • Confirm Password       • Confirm Password         • Confirm Password       • Confirm Password         • Confirm Password       • Confirm Password         • Confirm Password       • Confirm Password         • Confirm Password       • Confirm Password         • Confirm Password       • Confirm Password         • Confirm Password       • Confirm Password         • Password       • Confirm Password         • Password       • Confirm Password         • Password       • Confirm Password         • Password       • Confirm Password         • Password       • Confirm Password         • Password       • Confirm Password <t< td=""><td></td></t<> |        |
|                                                                                                    | Email Verification                                                                                                    |        |
|                                                                                                    | We sent a one time verification code to<br>@mitie.com                                                                                                    |        |
|                                                                                                    |                                                                                                    |        |
|                                                                                                    | Didn't receive the Verification Code? Request a New Code                                                                                                    |        |
|                                                                                                    | Next                                                                                                    |        |

| The Coupa Supplier Portal set-up.<br>Coupa will search and sometimes make<br>recommendations on if there maybe any<br>existing appropriate and ack if you wish | Join an Existing Account?<br>Provide any of the additional info to get better suggestions. |
|----------------------------------------------------------------------------------------------------|--------------------------------------------------------------------------------------------|
| review and merge accounts.                                                                                                    | View existing accounts matching email domain <b>mitie.com</b> Business Name                |
| For new creation tick No, continue new account creation                                                                                                    | CC2 Invite Screenshots LTD                                                                 |
|                                                                                                    | <pre>country/kegion </pre>                                                                 |
|                                                                                                    | Address Line 1                                                                             |
|                                                                                                    | City State Postal Code                                                                     |
|                                                                                                    | Tax ID DUNS Number                                                                         |
|                                                                                                    | No, continue creating a new account                                                        |
|                                                                                                    | Next                                                                                       |

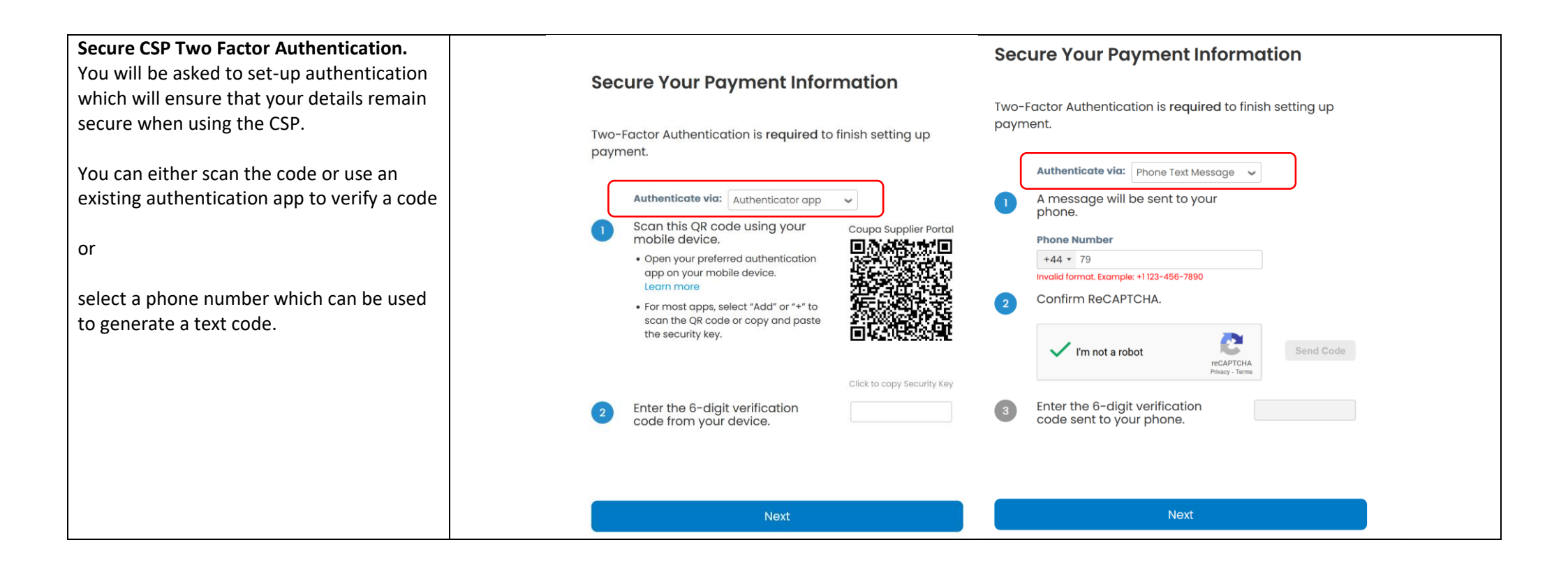

| Recovery Codes<br>Initially on set-up you will be given some                                                                     | Emergency Recovery Codes                                                                                             |  |
|----------------------------------------------------------------------------------------------------|----------------------------------------------------------------------------------------------------|--|
| recovery codes which you can save in case<br>there is an issue with phone or<br>authentication app at any time in the<br>future. | Emergency Recovery codes are the only way to restore access if you lose access to your authenticating device or app. |  |
| Please save a copy for use in an emergency                                                                                       | You can use each recovery code only once.<br>Save your recovery codes somewhere safe but accessible.                 |  |
|                                                                                                    | EXAMPLE FCRDZQ P-VsNg                                                                                                |  |
|                                                                                                    | Print Download Copy                                                                                                  |  |
|                                                                                                    | These codes were generated on March 19, 2024                                                                         |  |
|                                                                                                    |                                                                                                    |  |
|                                                                                                    | Next                                                                                                    |  |

| Initial Connect to Mitie.                                                                            | Your Contact Inform      | nation                                             | Your default payment term        | Automatically replace with<br>this discount<br>(you can change this later) |  |
|----------------------------------------------------------------------------------------------------|--------------------------|----------------------------------------------------|----------------------------------|----------------------------------------------------------------------------|--|
| Whilst it is encouraged that you do complete your contact and profile details.                       | • First Name • Last Name |                                                    | Net 30                           | ~                                                                          |  |
| It's possible from this page to skip through<br>until you reach the Mitie request page               | Example                  | Name                                               | Net 45                           | · ·                                                                        |  |
| asking for additional information.                                                                   | Phone Number             | * Phone Number                                     |                                  | · · · · · · · · · · · · · · · · · · ·                                      |  |
|                                                                                                    | Country/Region           |                                                    | Net 75                           |                                                                            |  |
|                                                                                                    | Address Line 1           | ~                                                  | Net 90                           |                                                                            |  |
|                                                                                                    | Address Line I           |                                                    |                                  | vour customers                                                             |  |
|                                                                                                    | • City State             | * Postcode                                         | My company does not offer a      | discounts                                                                  |  |
|                                                                                                    |                          |                                                    |                                  | Send Invite                                                                |  |
|                                                                                                    | Next                     |                                                    |                                  |                                                                            |  |
|                                                                                                    | Skip for Now             |                                                    | Next                             |                                                                            |  |
| Accepting Mitie's request for information.                                                           |                          | Mitie Group Plc requires                           | some additional                  | Skip for Now                                                               |  |
| Once you've reached this page, please<br>ensure you select the <b>Take Me There</b><br><b>Option</b> |                          | This information must be provided before you can d | o business with Mitie Group Pic. |                                                                            |  |
|                                                                                                    |                          |                                                    |                                  |                                                                            |  |
|                                                                                                    |                          |                                                    |                                  |                                                                            |  |
|                                                                                                    |                          |                                                    |                                  |                                                                            |  |
|                                                                                                    |                          | Take me the                                        | ere                              |                                                                            |  |

| <b>Completing the Form T&amp;C</b><br>At the start of the form will be a section<br>where you can read and confirm<br>compliance and acceptance of Mitie's<br>terms.                                                                                         | Mitie Group Pic       Mitie Group Pic       *         Note:: should you be a subcontactor that profoms services on either Mitie or Mitie's Client sites, you must be on Alcumus SafeContractos accredited for the scopes of works relivant to the organisation. If your company does not currently meet this manditory requiremen, you will need to register and obtain your membership ID. After this, you will have a reasonable time to complete the accreditation, which make take several weeks, and Alcumus will support you through the procss as needed.         Please access https://www.safecontractor.com to register if you do not have an Alcumus Number. |  |  |  |
|----------------------------------------------------------------------------------------------------|----------------------------------------------------------------------------------------------------|--|--|--|
|                                                                                                    | All training and support information and guidance is available to all suppliers at Mitiesuppliers.com.<br>Suppliers should review infomation prior to submitting their completed form as this contains full details of all requirements to become an approved supplier for Mitie,<br>including:<br>- Mitie Standard terms and conditions<br>- Mitie Guidance for suppliers on Modern Slavery and Human trafficking<br>- Mitie Social Value Policy<br>- Mitie Information Security and Cyber requirements<br>- Mitie Information Security and Cyber requirements                                                                                                    |  |  |  |
|                                                                                                    | <ul> <li>* IMPORTANT: Submitting this form confirms that you, as a Supplier, have read and agreed to the requirements to become a Mitie Supplier as highlighted above.</li> <li>* Will you be providing onsite services to Mitie or Mitie's client site</li> </ul>                                                                                                    |  |  |  |
| <b>Completing the Form Supplier Name</b><br>Hint's will guide you through each step,<br>and here you will be asked to confirm the<br>Supplier name held by Mitie is correct and<br>subsequently complete confirmation in the<br>Display Name to verify this. |                                                                                                    |  |  |  |

| Supplier name and display name must be |   |                                                                    |
|----------------------------------------|---|--------------------------------------------------------------------|
| in capital letters                     |   | * Supplier Name                                                    |
|                                        |   | EXAMPLE SUPPLIER                                                   |
|                                        |   | Please add your company name in capitals. E.g NEW SUPPLIER LIMITED |
|                                        |   | (as registered by Companies House or country equivalent)           |
|                                        |   | * Display Name                                                     |
|                                        |   | EXAMPLE SUPPLIER                                                   |
|                                        |   | Please add your company name again here in capital letters         |
|                                        | _ |                                                                    |

| Completing the Form Registered Address   |                     | Address Name     |  |
|------------------------------------------|---------------------|------------------|--|
| All mandaton, fields are highlighted for |                     |                  |  |
| completion                               |                     |                  |  |
|                                          |                     | Street Address   |  |
| Please also complete State/Region        |                     |                  |  |
|                                          |                     | Chart Address 2  |  |
|                                          |                     | Street Address 2 |  |
|                                          |                     |                  |  |
|                                          | Address Purposes    | Street Address 3 |  |
|                                          | Select Some Options |                  |  |
|                                          |                     |                  |  |
|                                          | * Region            | Street Address 4 |  |
|                                          | Country/Region      |                  |  |
|                                          | United Kingdom 🗸    |                  |  |
|                                          |                     | • City           |  |
|                                          | State Region        |                  |  |
|                                          | None 🗸              | Postal Code      |  |
|                                          |                     |                  |  |
|                                          | State ISO Code      |                  |  |
|                                          |                     | Location Code    |  |
|                                          |                     |                  |  |

#### **Completing the Form Basic Details**

All mandatory fields are highlighted for completion

To ensure you are correctly classified in Coupa and help buyers find you to raise orders, please ensure this section is accurate.

Where you may provide multiple services / provide multiple types of goods. It is best to focus on what you will primarily be delivering to Mitie.

| * Supplier Type                                                                                                    |
|----------------------------------------------------------------------------------------------------|
| ✓                                                                                                    |
| • Are you a registered company on companies house or country equivalent?                                                                                                    |
| Select 🗸                                                                                                    |
| (as registered by Companies House or country equivalent)                                                                                                    |
| • Do you operate via a Personal Services Company?                                                                                                    |
| Select 🗸                                                                                                    |
| Preferred Currency                                                                                                    |
| GBP ~                                                                                                    |
| Organisation Size                                                                                                    |
| ✓                                                                                                    |
| • Do you currently hold a waste carrier, broker or dealers licence or are a registered professional carrier and transporter of waste?                                                                                   |
| Select 🗸                                                                                                    |
| Please provide information on what Mitie is looking to purchase                                                                                                    |
| Please select your primary category                                                                                                    |
| ~                                                                                                    |
| * Goods and Services Provided                                                                                                    |
|                                                                                                    |
| Please add either Goods, Services or Goods & Services                                                                                                    |
| Confirm if you provide onsite services                                                                                                    |
| ~                                                                                                    |
| Please provide details of the Goods/Service to be supplied to Mitie                                                                                                    |
|                                                                                                    |
| • Do you provide IT or IS Systems Hardware or Software and/or handle Mitie or Customer Information?                                                                                                    |
| Select 🗸                                                                                                    |
| IMPORTANT: All suppliers who are providing these are required to complete an INFOSEC questionnaire prior to onboarding with Mitie. If you have not already completed this - ask your Mitie contact for more information |

### Completing the Form Bank Details

To add bank details, you will need to create and add these into the form.

Select if UK Supplier Yes / No and this will uncover the button to add bank details

| Bank Details                                                                                                    |
|----------------------------------------------------------------------------------------------------|
| Are you a UK supplier?     Select     Please attach company banking details on letter headed paper and signed by company authorised signatory |
| Browse No file selected.                                                                                                    |
| Tax Details                                                                                                    |
| Country of Operation United Kingdom                                                                                                    |
| Ore you VAT registered?<br>Yes<br>○ No                                                                                                    |
| Yes No https://www.gov.uk/what-is-the-construction-industry-scheme ·Please provide your primary point of contact                              |
| Contact Purpose<br>Select Some Options                                                                                                    |
| • First name                                                                                                    |
| C1                                                                                                    |
| Last Name                                                                                                    |
| C2                                                                                                    |
| • Email Address                                                                                                    |
| christina.conrad2+AQ@mitie.com                                                                                                    |
| • Work Phone US/Canada ~                                                                                                    |

| Completing the Form Adding Remit/Bank<br>details<br>Select the Add Remit-To button               | Bank Details<br>•Are you a UK supplier?<br>Ves x v<br>•Remit-To Addresses                                                                     |
|--------------------------------------------------------------------------------------------------|----------------------------------------------------------------------------------------------------|
|                                                                                                  | Add one or more Remit-To Addresses by either filling out a new Compilant involcing Form or choosing an Existing Remit-To Address.             |
| Creating Remit/Bank details.                                                                     | Choose Remit-To Address                                                                                                    |
| If you already have Coupa created Remit-<br>To it will be listed in the screen for<br>selection. | This customer requires you to choose a Remit-To Address that includes payment information.<br>Choose existing or create new Remit-To Address: |
| However, where new to Coupa you will<br>have the option to Create New Remit-To<br>Address        |                                                                                                    |
| You will be asked to re-authenticate via code as this change related to bank details             |                                                                                                    |
|                                                                                                  | Create New Remit-To Address                                                                                                    |
|                                                                                                  | Cancel                                                                                                    |

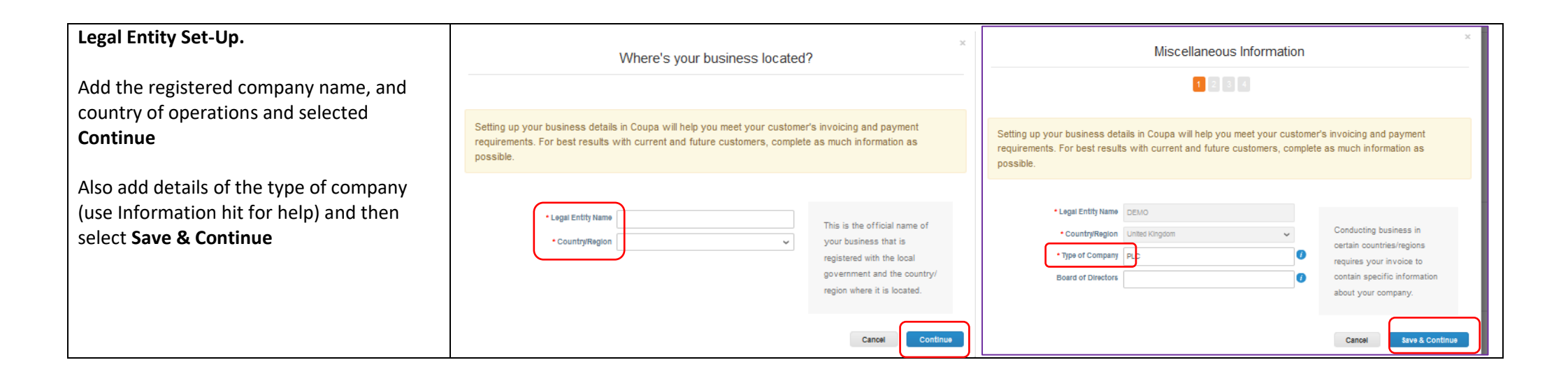

| Remit-To Address Creation.<br>If you have multiple customers, you can<br>decide if this Remit-To could be used with |                         | Tell your customers about your organ | nisation                             |  |
|----------------------------------------------------------------------------------------------------|-------------------------|--------------------------------------|--------------------------------------|--|
| All or specific customers. In this example the supplier only has Mitie as a client.                                 | Which customers         | do you want to see this?             |                                      |  |
| Complete all mandatory details and select Save & Continue                                                           | S All                   | Group Pic 💼                          |                                      |  |
|                                                                                                    | What address do y       | you invoice from?                    |                                      |  |
|                                                                                                    | Address Line 1     City | •                                    | REQUIRED FOR                         |  |
|                                                                                                    |                         |                                      | INVOICING                            |  |
|                                                                                                    | State                   | select an Option *                   | Enter the registered address         |  |
|                                                                                                    | * Post Code             |                                      | of your legal entity. This is        |  |
|                                                                                                    | Country/Region          | United Kingdom                       | the same location as where           |  |
|                                                                                                    |                         | Use this address for Remit To        | you receive government<br>documents. |  |
|                                                                                                    |                         |                                      |                                      |  |
|                                                                                                    | What is your Tax II     | D? 1                                 |                                      |  |
|                                                                                                    | CountryRegion           | United Kingdom 🖌 🖌                   |                                      |  |
|                                                                                                    | * VAT ID                |                                      |                                      |  |
|                                                                                                    |                         | I don't have a VAT/GST Number        |                                      |  |
|                                                                                                    |                         | Add additional Tax ID                |                                      |  |
|                                                                                                    | Miscellaneous           |                                      |                                      |  |
|                                                                                                    | Invoice-From Code       | 0                                    |                                      |  |
|                                                                                                    | Preferred Language      | English (UK) 🗸                       |                                      |  |
|                                                                                                    |                         |                                      | Cancel Save & Continue               |  |

| Bank Details Creation.                      | Where do you want to receive payment?          |
|---------------------------------------------|------------------------------------------------|
| All bank details need to link to a Remit-To | 1 2 3 4                                        |
| address, and in this example, you can see   |                                                |
| the previously created Remit-To address is  |                                                |
| now populated                               | • Payment Type Bank Account 🗸                  |
|                                             |                                                |
| Complete all mandatory bank details and     | What are your Bank Account Details? 🚺          |
| select Save & Continue                      | Bank Account Country/ United Kingdom 🗸         |
|                                             | Region:                                        |
|                                             |                                                |
|                                             | Benericiary Name: DEMO                         |
|                                             | Bank Name:                                     |
|                                             | Account Number:                                |
|                                             | Confirm Account                                |
|                                             |                                                |
|                                             |                                                |
|                                             | SVVIFT/BIC Code:                               |
|                                             | My bank does not have a BIC code               |
|                                             | Branch Code:                                   |
|                                             | Bank Account Type: Business 🗸                  |
|                                             | Supporting Documents Browse No files selected. |
|                                             |                                                |
|                                             | What is your Remit-To Address?                 |
|                                             | Address Line 1 High Street                     |
|                                             | City Brighton                                  |
|                                             | State                                          |
|                                             | Post Code BN12XX                               |
|                                             |                                                |
|                                             | Cancel Save & Continue                         |
|                                             |                                                |

| Final Remit-To Set-Up Steps.                                          | Where do you want to receive payment?                                                                                                    |                                                      |                         | ×                      | Where do you ship goods from?                                                                                                    |                   |                |                |
|-----------------------------------------------------------------------|----------------------------------------------------------------------------------------------------|------------------------------------------------------|-------------------------|------------------------|----------------------------------------------------------------------------------------------------|-------------------|----------------|----------------|
| Here you will confirm the address and ship from details and continue. |                                                                                                    |                                                      |                         |                        |                                                                                                    |                   |                |                |
|                                                                       | Remit-To locations let your oustomers know where to send payment for their invoices. Click Add<br>Remit-To to add more locations, otherwise click Next. |                                                      |                         | Add Remit-To           | For many countries/regions, including different shipping details on the invoice is required if they are<br>different to where your legal entity is registered. |                   |                | Add Ship From  |
| The final step now allows you to add the                              | Remit-To Account                                                                                                    | Remit-To Address                                     | Status                  |                        | Title                                                                                                    | Status            |                |                |
| details into the Mitie supplier form.                                 | Bank Account<br>HSBC<br>DEMO<br>5555<br>121416                                                                                                    | High Street<br>Brighton<br>BN1 2XX<br>United Kingdom | Active                  | Manage                 | High Street<br>Brighton<br>BN1 2XX<br>United Kingdom                                                                                                    | Active            |                | Manage         |
|                                                                       |                                                                                                    |                                                      | Deactivate Legal Entity | Cancel                 | )                                                                                                    |                   | Deactivate Leg | al Entity Done |
|                                                                       |                                                                                                    |                                                      |                         | Setup                  | complete                                                                                                    |                   |                |                |
|                                                                       |                                                                                                    |                                                      |                         |                        | 3 4                                                                                                    |                   |                |                |
|                                                                       |                                                                                                    |                                                      | Do you v                | vant to Add Remit-To A | Address to the customer prof                                                                                                    | ie now?           |                |                |
|                                                                       |                                                                                                    |                                                      |                         |                        |                                                                                                    | Add Later Add Nov | v              |                |

| Completing the Form Adding Insurance<br>details<br>Here you will be asked to confirm and<br>appropriate level evidence of insurances<br>with attachments which will be reviews<br>Please note that evidence of valid<br>insurance will be monitored on an ongoing<br>basis by Mitie to ensure continued<br>compliance                                                           | Insurance Information. Anything outside of the Mitie guidelines will be subject to<br>review by Group Insurance. • Employers Liability - £10m • Public/Product Liability -<br>£10m • Professional Liability - £5m<br>Employers Liability Insurance<br>For guidance on required insurance levels click here<br>https://mitesupplers.com/suppler-guides/<br>• Do you have Employers Liability Insurance?<br>Select |  |
|----------------------------------------------------------------------------------------------------|----------------------------------------------------------------------------------------------------|--|
| Submitted the Form<br>You have options to Save the Form if you<br>are gathering details that you don't have to<br>hand during the initial review<br>Please note that you will be reminded of<br>any outstanding forms to ensure<br>completion in a timely manner.<br>You can also ask Mitie questions during<br>this process, and they can answer using the<br>comments section | Decline Save Submit for Approval     Image: Comments Mde Comments   Enter Comment   And File 1 URL   Enter comment notification to a user by typing @name (ex. @JohnSimit)   Add Comment                                                                                                    |  |

| Once you are happy Submit for Approval                                                                                                    |  |  |  |
|----------------------------------------------------------------------------------------------------|--|--|--|
|                                                                                                    |  |  |  |
| Successful onboarding                                                                                                    |  |  |  |
| Your request will be reviewed and process by Mitie.                                                                                                    |  |  |  |
| Once the details have been validated, the form will be approved, and set-up will be complete. This will allow ordering and invoices between Mitie and your organisation.                                        |  |  |  |
| Any changes to details provided will need to be supported by a request to Supplier.Maintenance@mitie.com who will then issue you with the Mitie Update form which can then be used to manage any future updates |  |  |  |